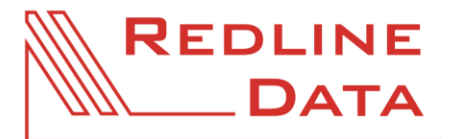

## Beschreibung der Makro-Funktionen

WWW.REDLINE-DATA.DE

| Arndt, Bernd 🕐 👘 🖛 🔡 🕼 🕻 📄 Das Makro enthält neben dem Namen nur Symbolauch sonst in Word üblich. |                                                                                                    |                                                       |
|---------------------------------------------------------------------------------------------------|----------------------------------------------------------------------------------------------------|-------------------------------------------------------|
| 🌡 Arndt, Bernd                                                                                    | Hinter dem ersten Symbol wird stets der <b>Name</b> angezeigt, für den dieses Dokument erstellt<br>wurde.                                                                                                    |                                                       |
| G                                                                                                 | Dieser Button <b>aktualisiert</b> die aufenthaltsbezogenen Felder. Die Daten werden aus <b>PATFAK</b> neu eingelesen. Dies ist z.B. notwendig, wenn Textbausteine eingelesen wurden.                                                                                                    |                                                       |
| Ĉ                                                                                                 | Mit diesem Button wird das Dialogfenster zum <b>Einfügen von aufenthaltsbezogenen Daten</b> geöffnet.                                                                                                    |                                                       |
| °т                                                                                                | Dieser Button <b>schließt das Dokument ab</b> . Die Makro-Funktion wird beendet.<br>ACHTUNG! Felder werden durch reinen Text ersetzt. Es findet keine automatische Aktualisierung<br>der Daten mehr statt. Diese Funktion kann nicht mehr rückgängig gemacht werden. Speichern Sie<br>keinesfalls ein abgeschlossenes Dokument als Vorlage.                                                                                           |                                                       |
|                                                                                                   | Dieser Button fügt einen <b>Textbaustein</b> in das Dokument ein. Dabei werden spezielle innerhalb von <b>PATFAK</b> verwaltete Textbausteine verwendet. Dies hat den Vorteil, dass alle Anwender auf dieselben Textbausteine zugreifen, anders als bei den Word-eigenen Autotexten. Wenn Sie im aktuellen Dokument einen Teil markieren, kann diese Markierung mit einem Namen versehen und als neuer Textbaustein definiert werden. |                                                       |
| 围                                                                                                 | Dieser Button erscheint nur, wenn im Namen des Dokumentes die Buchstabenfolge 'E-BERICHT'<br>vorkommt. Er startet ein <b>Druckmakro</b> , welches die Auswahl der Ausfertigung des E-Berichtes<br>erlaubt. Voraussetzung ist die Verwendung der von uns mitgelieferten Rahmung des Reha-<br>Entlassungsberichtes.                                                                                                    |                                                       |
| <b>C</b> *                                                                                        | Dieser Button erscheint nur, wenn im Namen des Dokumentes die Buchstabenfolge 'E-BERICHT'<br>vorkommt und Ihre Einrichtung im Datenaustausch nach §301 SGB V die Übermittlung des freien<br>Textes aktiviert hat. Er erzeugt eine reine Textversion des Entlassungsberichts zur Versendung mit<br>dem CommunicationServer.                                                                                                    |                                                       |
| 8                                                                                                 | Dieser Button fügt die beim Aufenthalt <b>festen Text</b> an.                                                                                                    | hinterlegten Adressen und Anmerkungen zur Adresse als |